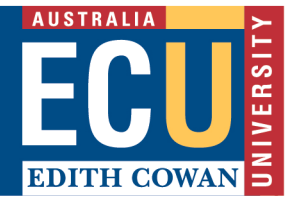

In PebblePad, your work is often submitted automatically to an assignment as soon as you start using it. However, sometimes you will need to manually submit the work to the ATLAS workspace. If you are unsure whether your assignment has been submitted, or you would like to check which assignment it has been submitted to, please follow the steps below.

## Check your work has been submitted to the correct assignment

- 1. Go to the Asset store
- 2. Locate your Asset (e.g. portfolio or workbook)
- 3. Check whether the Shared for Assessment icon aligned to your asset is illuminated
  - If it is **illuminated**, you have submitted your work

| ≡   | 📒 PebblePad                 | <b>+</b> 🔘                     |                                |           |        |       |               |    | Ġ                              | G    |
|-----|-----------------------------|--------------------------------|--------------------------------|-----------|--------|-------|---------------|----|--------------------------------|------|
|     | ASSETS                      |                                | _                              | RESOURCES |        |       | DELETE        | D  |                                |      |
| Кеу | word search                 |                                |                                |           | Search | Advar | nced search ^ |    | Upload                         | file |
| Wb  | Primary Educ<br>Modified by | <u>ation: gradC</u><br>at 10:: | AP Workbo<br>23 on 09-Oct-2020 |           |        |       |               | ľ. | <b>1</b><br>Shared for assessm | i    |

 You can check which ATLAS workspace or which assignment (if there is more than one) the asset has been submitted to by clicking on the illuminated shared for assessment icon. This will take you to the information panel. Scroll down to see where the asset has been shared.

| I want to        |                                          |                      | Close >       |
|------------------|------------------------------------------|----------------------|---------------|
| INFO             | COMMENTS                                 | FEEDBACK             | PROGRESS      |
| Log hours / p    | points                                   |                      | Edit          |
| 🚡 Activity log h | nours: Add Hours                         | 5                    |               |
| Activity log p   | points: Add points                       | 5                    |               |
|                  |                                          |                      |               |
|                  |                                          |                      |               |
| Shared for as    | ssessment                                |                      |               |
| Wo               | <b>rkspace:</b> EDL <sup>*</sup><br>Lear | 1250.2019.2.OFFCAI   | MPUS<br>Atlas |
|                  |                                          | 0                    |               |
| Sha              | red for assessmen                        | t at 15:29 06-Sep-20 | 19            |
| Sha              | red for assessmen<br>ed                  | t at 15:29 06-Sep-20 | 19            |

1

• If your asset has been shared for assessment, a banner will appear at the top of the page indicating so, see below.

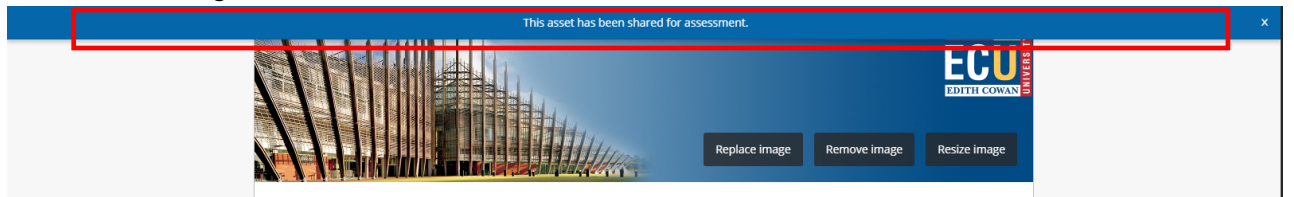

- If you need to submit your work to a different Workspace or assignment please follow the steps below under <u>Manually submit your work</u>
- If the Shared for Assessment icon is **greyed out** you have not submitted, and you must manually submit your work.

| ASSETS |                                                                                 | RESC | DURCES |          | DELETED      |                 |             |  |  |  |
|--------|---------------------------------------------------------------------------------|------|--------|----------|--------------|-----------------|-------------|--|--|--|
| Keywor | rd search                                                                       |      |        | s        | earch Adv    | anced search ~  | Upload file |  |  |  |
|        | ORDER BY MODIFIED DATE (NEWEST FIRST)                                           | ~    |        | Shared 1 | for assessme | nt icon (unlit) |             |  |  |  |
| Wb     | gradCAP Workbook: Primary Education 2017<br>Modified by at 10:48 on 17-May-2017 | P    | 属      | 2        | and a second |                 | 0           |  |  |  |

## Manually submit your work

4. Select the (i) information icon aligned to your Asset (e.g. portfolio or workbook)

I want to.

լիո

- 5. Select the I want to... button
- 6. Choose Share
- 7. Select **With ATLAS** For assessment, review, feedback or support

| Share      |                                                                                  | × |
|------------|----------------------------------------------------------------------------------|---|
| l want to  | share the following asset                                                        |   |
| Wb         | Primary Education: gradCAP Workbook: 2019.<br>Created by at 15:28 on 06-Sep-2019 | 2 |
| e          | This asset has 18 linked items                                                   |   |
| I would li | With people                                                                      |   |
|            | WITN DEODIE<br>For their advice or collaboration on an asset                     |   |
| දේ         | With the web<br>For those without a Pebble account to see my work                |   |

For assessment, review, feedback or support

With ATLAS

- 8. Select your unit name
- 9. If there is more than one assignment select the assignment name
- 10. Tick the terms of usage box and click Share asset

Once you have shared for assessment, a live link is created between the selected Workspace and your Asset. Any changes you make to your Asset will be immediately reflected in the Workspace, unless a deadline has passed. There is no need to share your Asset again unless you need to share it with a different assignment or Workspace.

## Chat with a Virtual Peer Assistant

Instant chat with a peer for support with online learning. Click above to start chatting (opens MS Teams) or learn more here